# 응급구조사 자격신고 절차

1 대한응급구조사협회 홈페이지에 접속하여 자격신고배너를 클릭한다.

- 자격신고배너 클릭 시, 자격신고시스템으로 자동 접속됨
- 단, 자격신고배너는 2017년 5월 30일부터 생성됨

② 성명과 면허번호를 입력한다.

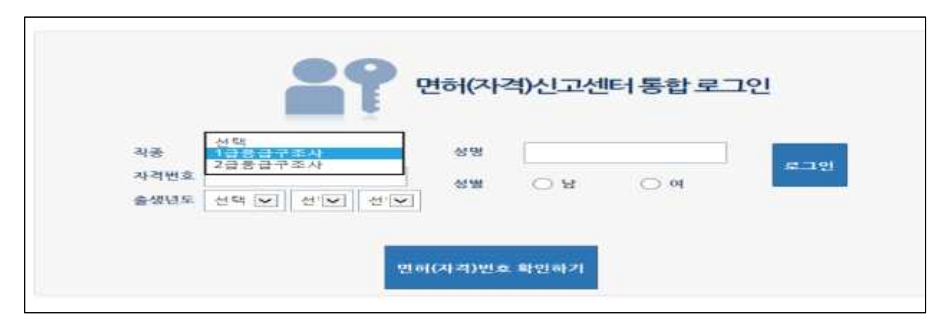

#### ③ 자격신고 관련 업무 안내에서 보수교육 이수·면제 여부를 확인한다.

| 홍길동19      | 남의 최근 현황입니다.<br>1급응급구조사 홍궐동19 님은 2016년도 면허(자격)<br>하단의 <u>'면허(자격)신고서 작성' 버튼들</u><br>신고서를 작성하시길 바랍니다 | 신고 대상자입니다.<br>1 클릭하여<br>- |
|------------|----------------------------------------------------------------------------------------------------|---------------------------|
| <u>ا</u> ۲ | 보수교육 여수 또는 보수교육 연제 신청                                                                              | 면허(자격)신고 여부               |
|            |                                                                                                    |                           |
|            |                                                                                                    |                           |

④ 보수교육 이수여부가 既처리된 경우 "면허신고서 작성" 버튼을,
 보수교육 면제가 필요한 경우 "보수교육 면제 신청"을 버튼을 누른다.

(보수교육 旣처리자) 자격신고를 한다.

• (보수교육 면제 필요자) 보수교육 면제신청 → 자격신고

| 보수교육 |            | 클릭 시 자격신고서 개인정보동의 화면으로   |
|------|------------|--------------------------|
| 이수자  | 면허신고서 작성   | 이동한다.                    |
| 보수교육 |            | 클릭 시 보수교육 면제 신청서 작성 화면으로 |
| 면제자  | 보수교육 번째 신청 | 이동한다.                    |
|      | •          |                          |

### ⑤ 개인정보수집 및 이용 동의 여부를 확인한다.

| 100-10 2 04                                             | 면허신고서 작성                                                                           | 신광내백화인                                                                     | 신용확인만내                  |  |  |  |
|---------------------------------------------------------|------------------------------------------------------------------------------------|----------------------------------------------------------------------------|-------------------------|--|--|--|
| 개인경보수집 및 동의                                             |                                                                                    |                                                                            |                         |  |  |  |
| 수집 이용하려는 개인정도의 함북                                       | 미르거나 등 날리                                                                          | 피루기사 등 실패 등 선고서에 기재하는 기본 인격사람 및 취업상황                                       |                         |  |  |  |
| 개인정보의 수집마용복적                                            | 면허선고야부 및 (<br>보수교육 이수면거<br>면허 마친고과의 (<br>의료기사 등의 취)                                | 신고 중 오루발생 확인<br>II 유예 및 변화신고 관련 민원상당<br>전해정지지분 관련 확인<br>검색업 동성화를 위한 기초들게자료 | DF BY                   |  |  |  |
| 개안정보 이용기간 몇 보유기간                                        | 면하신고유인 및 1                                                                         | 전체장치처분적 필요한 거간                                                             |                         |  |  |  |
|                                                         | 개인정보 수                                                                             | 집 및 이용 동의 [필수]                                                             |                         |  |  |  |
| 거부에 따른 불이역 :<br>위 제공사항은 면원신구 등 단종<br>면원신구 관련 문제 불성 사 위해 | <ul> <li>귀화에서는 개인경보 수십</li> <li>상당 신고 등 교류방생 홍보</li> <li>에 홍보가 알가는함을 알려</li> </ul> | 전화정지처분 사건 홍포에 반드시 1<br>도립니다                                                | <u>동요한 사람으로 거부하실 경우</u> |  |  |  |

## ⑥ 보수교육 면제 신청을 한다.

○ 보수교육 면제신청 필요자만 해당

| 면허(지       | 1격)신고                   | 면제·유예신청                 | 신고현황확인         | 비밀번호변경              |
|------------|-------------------------|-------------------------|----------------|---------------------|
| 개인정        | 보수집 및 <mark>제</mark> 공동 | 의 🗸 면제 신청서 작성           | 신청내역확인         | 신청확인안내              |
| 🜔 면제 신     | <mark>신</mark> 청서 작성    |                         |                |                     |
|            | 성명                      |                         | 자격변호           | 1346                |
| ★면제<br>신청면 | 자격 등급                   | 1급응급구조사                 | ◆연락처           |                     |
|            | 생년월일                    |                         |                |                     |
|            | 소속기관                    |                         | 면제<br>신청대상면도   | 2016                |
| 0415144    | 기관소개지                   | 우편번호갑색                  |                |                     |
| C 3 4 4    | 면제사유                    |                         |                |                     |
|            | 증방자료<br>첨부              | ※ 중빙자료는 이미지 또는 PDF, ZIP | 파일 최대 3개 총 10M | 미만으로 제한됩니다.<br>찾아보기 |
|            |                         | 제출                      | 취소             |                     |
| 찾아보        | !기 ] 면                  | 현제 신청 시 필요한 서           | 류가 저장되(        | 거 있는 파일선택 버튼.       |
| 제          | 출 · · · · ·             | 청서를 제출하는 기능             | 을 제공하는         | 버튼                  |
| 신청         | 현황 신                    | 청서 작성을 중단하고             | 신고현황확인         | 화면으로 이동하는 버튼        |

## 🗇 자격신고서를 작성한다.

| 개인정        | 보수잡 및 제공동의   | 의 🖌 면허(지                | 1력)신고서 확성                             | 전형태역                                                             | 4 <u>0</u> 1                                                    | 신청확인인                    |  |
|------------|--------------|-------------------------|---------------------------------------|------------------------------------------------------------------|-----------------------------------------------------------------|--------------------------|--|
| 차격)신:      | হন কর        |                         |                                       |                                                                  |                                                                 |                          |  |
| 기본백<br>민정보 | 대상면도         | 2016                    | ~                                     | 88                                                               |                                                                 |                          |  |
|            | 성몦           | 응답 응여                   |                                       | 8688                                                             | ~ -                                                             | · · ·                    |  |
|            | 면허(자격)<br>변호 | 98765                   |                                       | 핵중 1급응급구조사                                                       |                                                                 |                          |  |
|            | E-mail       | 비밀번호 분실 시               | ····································· |                                                                  |                                                                 |                          |  |
|            |              | [ <b>₹</b> 4 <b>∨</b> ] | 우편변                                   | 호검색                                                              |                                                                 |                          |  |
|            | 자덕주소         |                         |                                       |                                                                  |                                                                 |                          |  |
|            | 71175 20.00  |                         |                                       | *0.200                                                           |                                                                 |                          |  |
|            | 82014        | APC 027 0               | 이번성규) 이번세역                            | Well Coal                                                        |                                                                 |                          |  |
|            | 02200        | 이국가 또는 지방               | 방자치단체 이의로기                            | 자 이용근화자                                                          | 10142181                                                        | 비영려범인 (주기                |  |
|            |              |                         | 국가 또는<br>지방사치단체구분                     | 이법무부<br>이해양경비<br>보건지소                                            | <ul> <li>국방부 ● 신</li> <li>1 관련 기관 ●</li> <li>그 밖의 기관</li> </ul> | 1림성 ⓒ 소방관련<br>보건의료원 ⓒ 보7 |  |
|            |              | 국가 또는                   | 근무기관명칭                                | 1                                                                |                                                                 | 24                       |  |
|            |              | 시험신거단체                  |                                       |                                                                  |                                                                 |                          |  |
|            |              |                         | 근무기원주소                                |                                                                  |                                                                 |                          |  |
|            |              | 역료기관                    | 의료기관구문                                | 이와원 《치과의원 《한의원 《조산원 《<br>《치과병원 《한방병원 《요양병원 종립<br>《그 밖의 병원        |                                                                 |                          |  |
|            |              |                         | 의료기관명성                                |                                                                  |                                                                 | [2]4                     |  |
|            |              |                         | 의료기관주소                                |                                                                  |                                                                 |                          |  |
| 위업<br>상황   | 4 M          | 응급현자<br>미송업체            | 응급환자<br>미송업채명광                        | Ľ                                                                |                                                                 | 21 44                    |  |
|            |              |                         | 용급환자<br>미중업체주소                        |                                                                  |                                                                 |                          |  |
|            |              | 배영리법인                   | 비정되법인영왕                               |                                                                  |                                                                 | 김색                       |  |
|            |              |                         | 비영려범인주소                               |                                                                  | 4<br>11                                                         |                          |  |
|            |              |                         | 기타명성                                  |                                                                  |                                                                 |                          |  |
|            |              | 216                     |                                       |                                                                  | 무                                                               | 관변 호검 색                  |  |
|            |              | 210                     | 기타주소                                  |                                                                  |                                                                 |                          |  |
|            |              | 미취업사유                   | 응일시작 배업 월<br>조사 자격과 완편응               | 실직 · 출산 육아 · 결명 사고 등 · 여외체류 · ·<br>1없는 업부 홍사 · · 그 밖의 사용 [41동 기퍼 |                                                                 |                          |  |
|            | 01 41 52     | 앞호 3년 안<br>업무북귀의시       | · · · · · · · · · · · · · · · · · · · |                                                                  |                                                                 |                          |  |
|            | 보수교육년5       | ē.                      | 01 4 41 25                            |                                                                  |                                                                 | 면제·유해이부                  |  |
|            | 2014         |                         | 9                                     |                                                                  |                                                                 |                          |  |
|            | 2015         |                         | 8                                     |                                                                  |                                                                 |                          |  |